# 1 简介

SQL(Structured Query Language 結構化查詢語言) 是一種特定目的的程式語言,用於 管理關聯式資料庫系統 (RDBMS),或在關係流資料管理系統 (RDSMS) 種進行流處理。 SQL 與資料庫有著很大的關聯,資料庫包括以檔案為基礎 (File-based) 的小型簡易資 料庫,如 DBASE、FoxPro、Access 資料庫等,以及主從架構 (Client-Server) 為基礎的 中大型資料庫,如甲骨文的 Oracle、Microsoft 的 SQL Server、IBM 的 DB2、10gen 的 MongoDB 等,每一種的資料庫都有自己的特色和優缺點。使用資料庫儲存資料進行管 理搭配前後台我們可以輕易發展出生活中的種種應用,如訂票系統、資訊查詢系統、 人事薪資系統等。

資料進入資料庫後可以使我們更為方便的集中管理這些資料,為了要能夠將資料庫內的資料進行存取,因此我們需要透過 SQL 來對資料庫內的資料進行相關的操作,資料的基本操作為查詢 (Select)、新增 (Insert)、更新 (Update) 及刪除 (Delete),本次實習課將會帶領大家如何操作資料庫內的資料。

## 2 資料庫

Microsoft 提供了免費的 SQL Server Express 版本可供使用,免費版本與付費版本 除了有儲存容量和些許功能上的限制外,其餘功能皆沒有太大的差異,如果我們只 是要開發一個小型的專案或是練習如何操作資料庫,那麼免費的 SQL Server Express 就已經很夠用了,它可以讓我們儲存 10GB 的資料量,我們可以透過https://www. microsoft.com/zh-tw/sql-server/sql-server-editions-express 進行下載,本次 使用的版本是 SQL Server 2017 Express。

下載並安裝完成後,在我們的電腦裡面就有一個可以儲存資料的資料庫了,即 便如此,我們仍然需要一個管理資料庫的軟體來對資料庫進行相關的 SQL 操作, 因此還需要額外下載 SQL Server Management Studio(SSMS) 軟體,下載網址為 https:// docs.microsoft.com/zh-tw/sql/ssms/download-sql-server-management-studio-ssms?redirectedfr om=MSDN&view=sql-server-ver15。

有了資料庫以及資料庫管理軟體之後,我們就可以新增一個資料庫並對該資料庫塞 一些資料來做一些簡單的資料操作,Microsoft 也在 GitHub 提供了一些簡單的資料庫範 例,有興趣的同學可以自行前往https://github.com/microsoft/sql-server-samples/ tree/master/samples/databases,本次實習課要用到的資料庫是 northwind-pubs 裡面 的 instnwnd 資料,資料庫及資料的 SQL 語法可以至 https://raw.githubusercontent.com/microsoft/sql-server-samples/master/samples/databases/northwind-pubs/instnwnd.sql 進行下載, 資料庫及資料匯入操作流程如下:

- 1. Open web URL and copy all instructions.
- 2. Open SSMS
- 3. Connect to your MS-SQL database
- 4. Press ctrl + N to open new query interface
- 5. Paste all instructions that you have copied from the website
- 6. Press F5 to run all instructions in new query interface

# **3** SQL Instruction

在 SQL 裡面指令的大小寫並不會影響操作,所以 Insert、INSERT 和 InSeRt 在 SQL 都視為插入的指令,在 SQL 下指令時我們通常會習慣用全部大寫以示區別。

## 4 查詢 (SELECT)

當我們想要對資料庫內的資料進行查詢時,例如我們想要知道某學生的基本資料或 是我們想要知道該學生在某一個學期某一科目的成績,我們便會用到 SELECT 這個指 令,而 SELECT 指令的基本語法是

```
<sup>1</sup> SELECT column1, column2…
```

```
<sup>2</sup> FROM table_name
```

```
3 [WHERE conditions]
```

```
4 [ORDER BY column list]
```

SELECT 後面接的是我們需要的欄位名稱,FROM 後面接的是我們要操作的資料表 名稱,WHERE 後面接的是我們要查詢的條件,ORDER BY 後面接的是我們希望針對 哪幾個欄位進行排序,WHERE 和 ORDER BY 的指令是可選擇的 (optional),當我們在 SELECT 時不下 WHERE 和 ORDER BY 的指令,表示我們希望將該資料表的資料全部 撈出並且不做任何排序。下面的 SELECT 指令顯示了我們要從 Northwind 的 Categories 資料表撈出 CategoryID、CategoryName、Description 和 Picture 欄位的所有資料。

SELECT CategoryID, CategoryName, Description, Picture

```
<sup>2</sup> FROM Northwind. dbo. Categories
```

當我們需要撈取某張資料表裡面所有欄位的全部資料時,我們應該要把該張資料表 的所有欄位都寫在 SELECT 後面,若該張資料表在設計時或是因需求變更而演化成超 多欄位時,那麼我們就要在 SELECT 後面接這麼多的欄位,聽起來似乎不是一個很有 效率的方法,因此在 SQL 裡面也提供了可以操作此方法的指令「\*」,如下面指令所示。

<sup>1</sup> SELECT \*

<sup>2</sup> FROM Northwind.dbo.Categories

下面的這個指令則顯示了我們需要從 Northwind 資料庫裡面的 Categories 資料表找 出符合 CategoryID=1 的所有欄位資料。

<sup>1</sup> SELECT \*

<sup>2</sup> FROM Northwind.dbo.Categories

```
<sup>3</sup> WHERE CategoryID=1
```

當我們希望能從某張資料表找出相似符合條件的欄位資料時,我們可以在 WHERE 條件式底下加入 LIKE 的指令並搭配「%」這個符號,下面的這個指令顯示了我們需 要從 Northwind 資料庫裡面的 Categories 找出 Description 欄位裡面是 S 開頭的所有欄 位值,查詢結果會以 CategoryName 來進行由大至小的排序 (DESC)。SQL 指令的排序 可以分為 AESC 和 DESC 兩種排序方式, AESC 指的是欄位值會由小至大進行排序, DESC 指的則是欄位值會由大至小進行排序。

<sup>&</sup>lt;sup>1</sup> SELECT \*

<sup>&</sup>lt;sup>2</sup> FROM Northwind.dbo.Categories

<sup>&</sup>lt;sup>3</sup> WHERE Description LIKE 'S%'

4 ORDER BY CategoryName DESC

查詢除了上述的基本操作指令外,我們還可以做出更為複雜的操作,例如查詢出不 重複的資料 (DISTINCT)、查詢出前幾筆的資料 (TOP n)、結合多張資料表進行整合式 的查詢 (INNER JOIN、OUTER JOIN),或是針對查詢結果的欄位直接進行相關運算等。 基本的運算操作指令說明如下表所示。

| Operator          | Explain                                        |
|-------------------|------------------------------------------------|
| COUNT(expression) | Calculate how many records selected.           |
| AVG(expression)   | Calculate the average for selected field.      |
| MAX(expression)   | Get the maximum value of selected field.       |
| MIN(expression)   | Get the minimum value of selected field.       |
| SUM(expression)   | Calculate the summary value of selected field. |

下面的指令顯示了一個基本的查詢計算操作,該指令會將 Northwind 資料庫的 Categories 資料表內所有資料總列數進行計數並回傳計數結果。

<sup>1</sup> SELECT COUNT(\*)

<sup>2</sup> FROM Northwind.dbo.Categories

而 WHERE 指令除了上述我們所看到的等於及相似外,它也提供了不等於、大於、 小於等相關操作,相關的操作指令如下表所示。

| Operator | Explain               |
|----------|-----------------------|
| -        | Equal                 |
| <>, !=   | Not equal             |
| >        | Greater than          |
| >=       | Greater or equal to   |
| <        | Less than             |
| <=       | Less than or equal to |
| !<       | Not less than         |
| !>       | Not greater than      |

除了上述的操作外,WHERE 也提供了基本的邏輯操作指令,相似查詢就是一個邏輯的操作,其它的邏輯操作指令說明如下表所示。

| Operator       | Explain         |
|----------------|-----------------|
| LIKE           | contain         |
| BETWEEN …AND … | in a range      |
| IN             | one of the list |
| NOT            |                 |
| AND            |                 |
| OR             |                 |

如果我們今天想要查詢的資訊跨了兩張資料表,我們可以考慮使用 INNER JOIN 的指令來結合兩張資料表的資料,下面的 SQL 指令顯示了結合 Northwind 資料庫的 Categories 和 Products 資料表的操作方式,該指令會將 Categories 資料表與 Products 資 料表內的資料,將 Categories 的 CategoryID 欄位值與 Products 的 CategoryID 欄位值相 等之資料進行結合,查詢出來的結果筆數會以儲存最多筆數的資料表為主。

<sup>1</sup> SELECT \*

<sup>&</sup>lt;sup>2</sup> FROM Northwind.dbo.Categories

3 INNER JOIN Northwind.dbo.Products

4 ON Northwind.dbo.Categories.CategoryID = Northwind.dbo.Products .CategoryID

## 5 新增 (INSERT)

如果今天你訂了一張車票,那麼在車票的訂票管理系統應該要在你訂了車票之後直 接把你的訂票紀錄寫進資料庫裡面,而這個寫進去資料庫的動作我們就會使用到 SQL 新增 (INSERT) 的指令,新增的基本操作指令如下:

```
1 INSERT INTO table_name(columnm1, column2, …)
2 VALUES ('value1', 'value2' …)
```

上面指令的意思是將 value1, Value2…寫入到 table 裡面相對應的 columnm1, columnm2 …,如果你今天要寫入的欄位值數量剛好等於 table 裡面相對應的欄位數量,那麼你其 實可以省略 table 後面的欄位名稱,你唯一需要注意的地方是確認插入的欄位值順序與 table 的欄位數量順序是否一致。

```
INSERT INTO table_name
```

```
2 VALUES ('value1', 'value2' ...)
```

假設我們要在 Northwind 資料庫的 Categories 資料表新增一筆資料,我們的新增指 令可以這樣下,執行完指令後再次對 Categories 進行查詢,可以發現該資料表的資料多 了一筆。

```
1 INSERT INTO Northwind.dbo.Categories
2 VALUES('test', 'test', 'test')
```

[HINT] 仔細觀察 Categories 的欄位數量有 4 個,可是我們在 VALUES 卻只有輸入 3 個值,為什麼不需要在 Northwind.dbo.Categories 指定欄位名稱呢?

# 6 更新 (UPDATE)

延續剛剛訂車票的例子,如果你訂完車票也付完款項並且取走車票,那麼在車票的 資料庫裡面該車次的剩餘車票應該要少一張,這樣其他人在查詢該車次的剩餘車票時 才會是正確的數量。該車次剩餘車票要少一張的這個動作就會使用到 SQL UPDATE 的 指令,UPDATE 指令的基本操作語法如下。如同 SELECT 查詢指令一樣,WHERE 條 件式是可選擇的,當我們更新指令不加入 WHERE 條件式進行資料篩選並更新資料時, 表示我們的更新指令是對整張資料表內的資料進行更新,這樣的舉動是非常危險的, 所以在做更新指令時必須非常的注意。

```
<sup>1</sup> UPDATE table_name
```

```
_{2} SET column1 = 'value1', column2 = 'value2'...
```

```
3 [WHERE conditions]
```

上面 SQL 指令的意思是將資料表 (table) 內符合 WHERE 條件式的 column1 設定為 value1, column2 設定為 value2,依此類推。

假設我們要在 Northwind 資料庫的 Categories 資料表更新 CategoryID=9 的 Category-Name 欄位資料,我們的 SQL 指令可以這樣下。執行完指令後再次對 Categories 資料表進行查詢,可以發現 CategoryID=9 的資料,它的 CategoryName 已經被設定成 test2 了。

<sup>1</sup> UPDATE Northwind.dbo.Categories

```
<sup>2</sup> SET CategoryName = 'test2'
```

```
_{3} WHERE CategoryID = 9
```

# 7 刪除 (DELETE)

同樣延續訂車票的例子,假設你已經訂好某一天的車票但是你同時也訂到了那一天 的另一班車次,所以兩車次的發車時間、行駛時間、到站時間及票價會是你在兩班車 次間取捨的主要因素,當然,你不太可能會在同一天內搭乘不同的班次前往同樣的目 的地,因此你如果決定了其中一班的車次,另一班車次的預訂票就必須要取消,否則 你會花了相當於兩倍的價錢來搭車,而這個取消預訂票的動作,在資料庫內就叫做刪 除 (DELETE),基本的 SQL 刪除語法如下。

```
DELETE FROM table_name
```

```
<sup>2</sup> [WHERE conditions]
```

上面 SQL DELETE 指令的意思是將資料表 (table) 內符合 WHERE 條件式的資料進行 刪除。如同 SELECT 以及 UPDATE 指令一樣,WHERE 條件式是可選擇的,當我們刪 除指令不加入 WHERE 條件式進行資料篩選並刪除資料時,表示我們的刪除指令是對 整張資料表內的資料進行刪除,這樣的舉動同樣是非常危險的,所以在做刪除指令時 也必須非常的注意。

假設我們要在 Northwind 資料庫的 Categories 資料表刪除 CategoryID=9 的資料,我 們的 SQL 指令可以這樣下。執行完指令後再次對 Categories 資料表進行查詢,可以發現 CategoryID=9 的資料已經成功被我們刪除了。

```
DELETE Northwind.dbo.Categories
WHERE CategoryID = 9
```

### 8 課堂練習

- 1. 使用 SQL 指令查詢 Northwind 資料庫內的 Order 資料表 EmployID=5 的資料。
- 2. 使用 SQL 指令查詢 Northwind 資料庫內的 Order 資料表 EmployID 介於 3 到 6 的 資料,並且將查詢結果根據 EmployID 進行由大至小的排序。
  - [HINT]>= AND <= or BETWEEN…AND…
- 3. 使用 SQL 指令計算 Northwind 資料庫內的 Order 資料表共有幾筆訂單。
  - [HINT]SLECT COUNT
- 4. 使用 SQL 指令在 Northwind 資料庫內的 Products 資料表新增一筆 Products 的資料, 內容不限。
  - [HINT] 需注意資料欄位內的資料型態
- 5. 使用 SQL 指令在剛剛新增的 Products 資料將 ProductName 設定為 Egg, UnitPrice 設定為 12.00。

- 6. 使用 SQL 指令刪除 Northwind 資料庫內的 Products 資料表你所新增的 Products 資料。
- 7. \* 使用 SQL 指令將 Northwind 資料庫內的 Categories、Order Details 以及 Products 資料表進行結合,查詢出每筆訂單詳細的產品名稱 (ProductName)、種類名稱 (CategoryName) 及單位價格 (UnitPrice)。
  - [HINT](nested) INNER JOIN